## Ръководство за актуализация на софтуер

#### Внимание

- 1. Проверете модела и суфикса на телевизора.
  - пример) 47LX9500-UA : В модела трябва да се съдържа суфикса "-UA".
- 2. Проверете в описанието на софтуера с който ще актуализирате дали отговаря на вашия модел и предназначението му, като изберете съответното приложение от website.
- 3. Не изключвайте захранването по време на актуализацията на софтуера.

#### 1. Начини за проверка на пълното наименование на модела на телевизора.

Метод ①. Проверете етикета на телевизора (отстрани или на гърба).

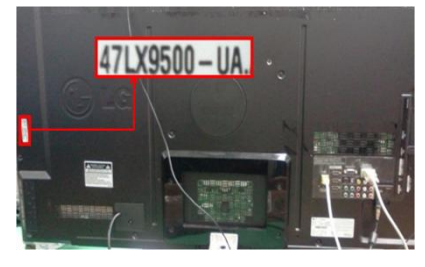

или

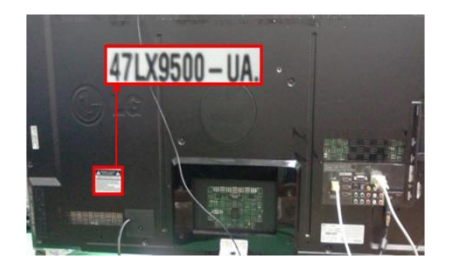

3) Изберете

- Метод 2. Проверка в менюто.
  - 1) Натиснете [MENU] на дистанционното.
  - Натиснете (червен) бутон от дистанционното.
     (червен) бутон е "Поддръжка клиенти".

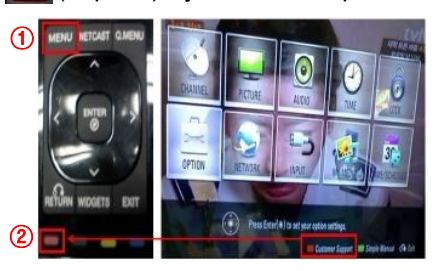

Метод 3. Проверете в SETUP.

- 1) натиснете [Home] от дистанционното.
- 2) Изберете "SETUP".

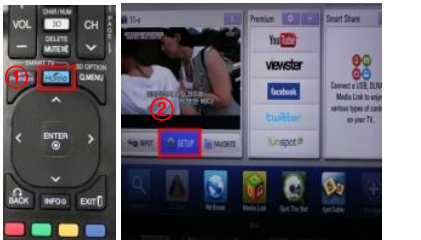

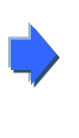

Software Update
 Picture Test
 Sound Test
 Product/Service Info.
 Network Test

"Product/Service Info."

 Проверете в "Model/Type"

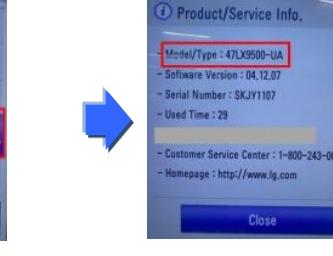

5) Проверете в "Model/Type"

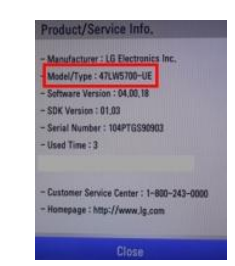

- 3) Влезте в"SUPPORT"
- 4) Изберете "Product/Service Info."

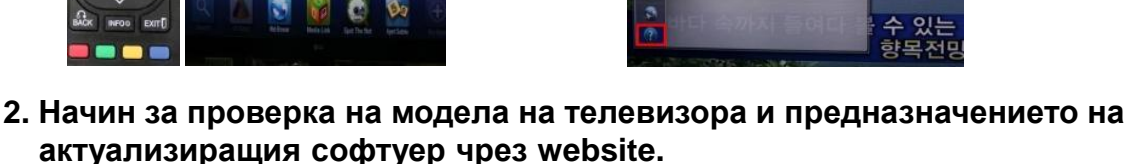

- 1 Изберете "Драйвери и софтуер".
- Изберете наличната актуализация.

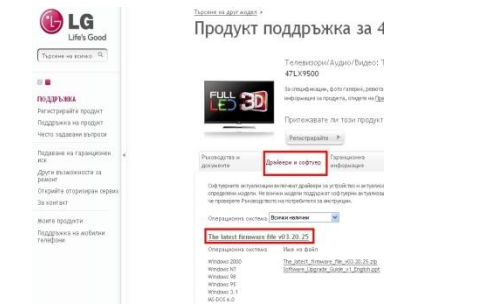

③ Изберете пълното име на модела(Ex. 47LX9500-UA) и актуализиращия софтуер.

| C LG                                                                                                    | Продукт поддръжка за 47LX9500                                                                                                    | No.1217(A, 16<br>Textbox                                                                                                    |
|----------------------------------------------------------------------------------------------------|----------------------------------------------------------------------------------------------------|----------------------------------------------------------------------------------------------------|
| Television and the                                                                                                    | Partnerserper Approx Digent Partnerstgan                                                                                                    | 102                                                                                                    |
| nggarana                                                                                                    | COMM                                                                                                    | And an end of the second second secon |
| Talapane engine                                                                                                    | Parmaner to rai spager!                                                                                                    |                                                                                                    |
| Angement of representations as a set of the set of the | National System         Automatics         Statement         Extension           Approximation         Approximation         Statement         Extension         Extension           Instrument         Approximation         Statement         Statement         Extension         Extension | Transport<br>Transport of the<br>Transport of the<br>Transport of the Transport<br>Transport of the Transport<br>Transport of the Transport<br>Transport of the Transport                                                                                                    |
| Austropogiate<br>Maggination<br>Maggination                                                                                                    | dentation)<br>Anno 19<br>The Malei Managan Ris (M. 2017)                                                                                                    |                                                                                                    |
|                                                                                                    | File, January, Hermone, Her, 2012, 2014;<br>Internet Workshof, J. S.                                                                                                    |                                                                                                    |
|                                                                                                    |                                                                                                    | Registered (1) of<br>the of the legels<br>repeat to person                                                                                                    |
|                                                                                                    | Solvering property, for the $\mathcal{A}$ - property pro-                                                                                                    |                                                                                                    |
|                                                                                                    |                                                                                                    |                                                                                                    |
|                                                                                                    | The latest Resource de la capação                                                                                                    |                                                                                                    |

#### Търсене на софтуер.

(1) Изберете държавата след свързване с www.lg.com.

| LG<br>Life Good                                | LG SmartWorld   LG HomNet   Airco              |
|------------------------------------------------|------------------------------------------------|
| Select Your Region                             | Europe                                         |
| Global                                         | Austria Deutsch 📕 Bulgaria България            |
|                                                | 🚺 Belgium Français Dutch 🔽 Croatia Hrvatska    |
| * 2 2                                          | 📔 Czech Republic Čeština 📲 Denmark Dansk       |
| (5)                                            | 💻 Estonia 🛛 Eesti 🛛 🕂 Finland Suomeksi         |
| Europe And And And And And And And And And And | 🚺 France Francais 📕 Germany Deutsch            |
| Asia & Pacific North America                   | 🔚 Greece Greek 🗮 Hungary Wagyar                |
| 31                                             | 🚺 Ireland English 🚺 Italy Italiano             |
|                                                | 📕 Latvia 🛛 Latviski 💼 Lithuania Lietuva        |
| Middle East & Africa                           | Norway Norsk                                   |
|                                                | Poland Polski 🔟 Portugal Português             |
| Latin America                                  | 🚺 Romania Română 👼 Serbia Srbija               |
|                                                | 🔛 Slovakia Slovak 💶 Spain Espanol              |
| 5 C                                            | 🛃 Switzerland Deutsch Français 🏪 Sweden Svensk |
| 1                                              | 🚟 United Kingdom English                       |
|                                                | Repender By Choice                             |

#### 2 Изберете "Поддръжка".

5 Изберете модела по име.

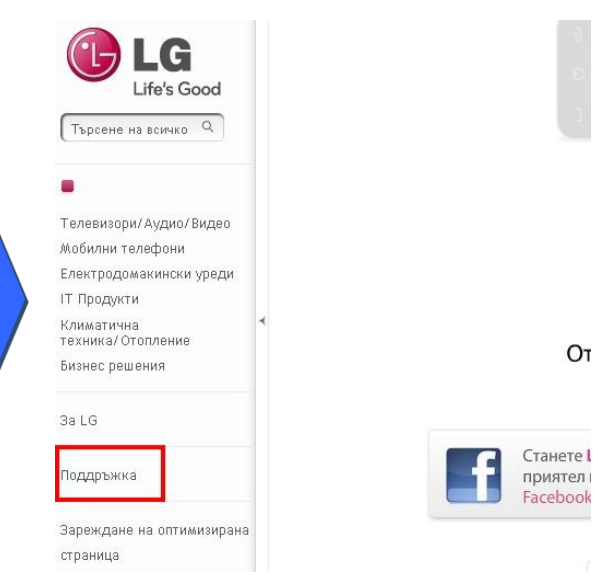

Вапишете пълното име на модела.
(Ex. 47LX9500( Напишете модела без суфикса "-UA".)
Изберете "Продължи".

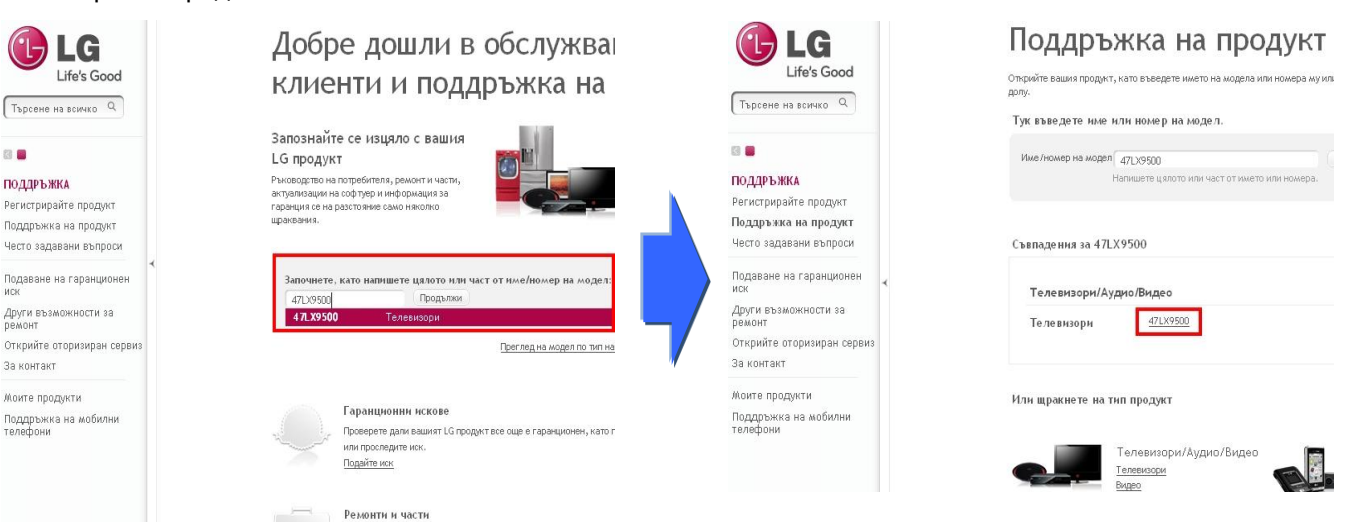

### 6 Изберете "Драйвери и софтуер".

🕐 Изберете наименованието на актуализацията.

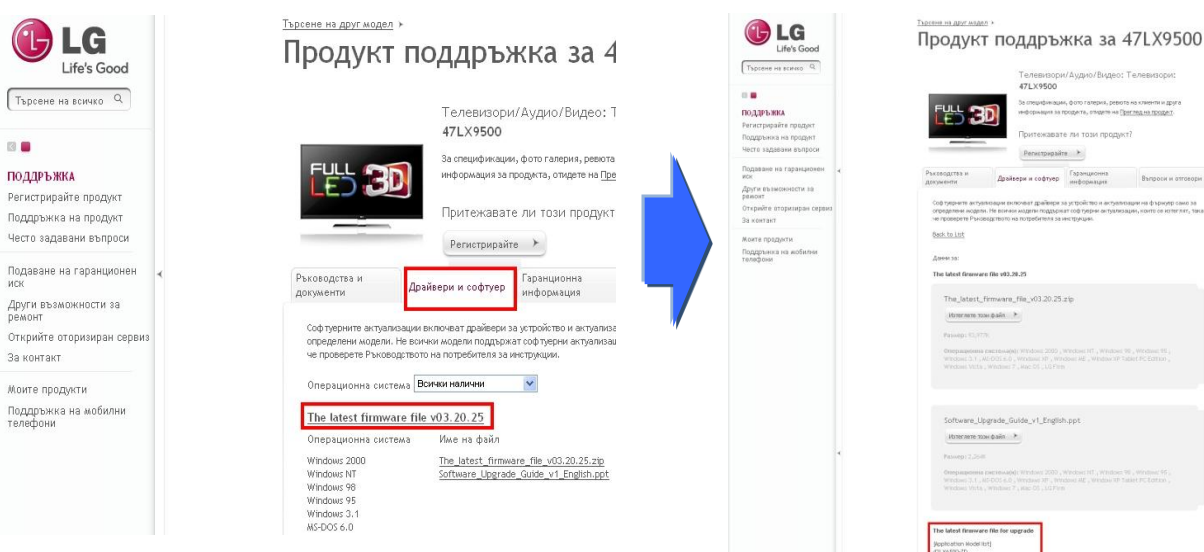

В Изберете модела : (пример 47LX9500-UA) и актуализацията по предназначение.

Ние сме тук, за да

поддръжна на LG на тел 07001 54 54 (тарифа за ~чничален разговор)

# Сваляне на необходимите файлове на USB стик с памет. Стартиране на обновяването.

① Натиснете върху "Изтеглете този файл" от WEB сайта и го запишете на компютъра.

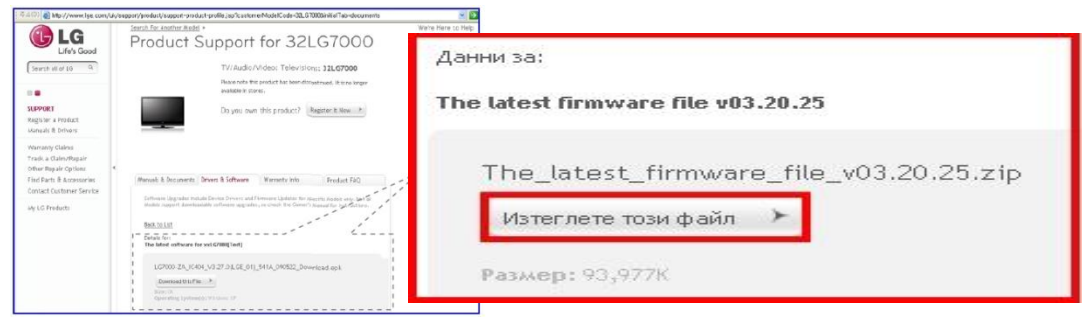

- 2 Разархивирайте (Unzip) свалените файлове.
- ③ При условие, че виждате два файла, обновете първо ниската версия след което по-високата.

| GP3_DVB_EU_BB_MP_113Q_C0_RevNo59074. | V05,01,10   | .ota_V2_SECURED,epk        |
|--------------------------------------|-------------|----------------------------|
| GP3_DVB_EU_BB_MP_113Q_C0_RevNo59074. | V05, 10, 02 | .111125_ota_V2_SECURED,epk |

- 1) Поставете USB стика в USB порта на компютъра.
- 2) Създайте директория на USB стика. Името трябва да е "LG\_DTV".
- 3) Първо копирайте ниската версия в папката "LG\_DTV" върху USB паметта.

| File Edit View Favorites | Tools He | lp .        |                |
|--------------------------|----------|-------------|----------------|
| 3 Back • 3 • 5           | D Search | Folders     |                |
| Address F:\LG_DTV        |          |             | 1              |
| Folders                  | ×        | LCD TV-xxLF | 13000-xxLH4000 |

4) Поставете USB стика в USB порта на телевизора.

Ш Местоположение на USB порта : в страни или отзад.

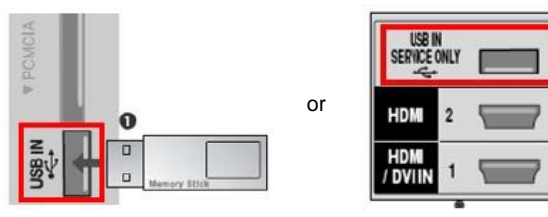

След няколко секунди, Вие може да видите приложените снимки по долу.

| Update Ver. : Ver. 5.01.10                                                                                                    | i TV Software Update                                                                                                    | (i) TV Software Update                                                                                                    |
|----------------------------------------------------------------------------------------------------|----------------------------------------------------------------------------------------------------|----------------------------------------------------------------------------------------------------|
| To start upgrading your TV Set, please follow the procedures:<br>1, Prose an errow key $q_{n}^{**}$ on your remote to reach START<br>as the screen.<br>2, Press ENTER key $\ll$ on your remote to start downloading.<br>If you do not want to download the upgrade tile,<br>please press the arrow kay $\langle \cdot \rangle$ .<br>Thus, press the BTER key $\ll$ on your remote,<br>Sometimes software upgrade may cause the reset of your custom-<br>ted TV menu. | Current Ver.       : Ver. 3.07.12         Update Ver.       : Ver. 3.07.12         File : LM1_DVB_EU_MP_RevNo3426_V02.00.03_usb_V2_SECURED         Your current version is the same as update version.         You do not need update. | Current Ver. : Ver. 3.07.12<br>Update Ver. : Ver. 3.06.01<br>File : LM1_DVB_EU_MP_RevNo3426_V02.00.02_usb_V2_SECURED<br>Your current version is higher than update version.<br>You do not need update. |
| Сапсеі Сапсеі ↓<br>↓<br>Обновяване. Натиснете "St                                                                                                    | art" Текущата версия на з<br>Не е необходимо обн                                                                                                    | software е по висока или е съ<br>ювяване.                                                                                                    |

Възможно е някои USB паметите да не са съвместими с телевизора, В този случай използвайте друга USB памет. При стартирано обновяване на софтуера се появяват следните съобщения на телевизора.

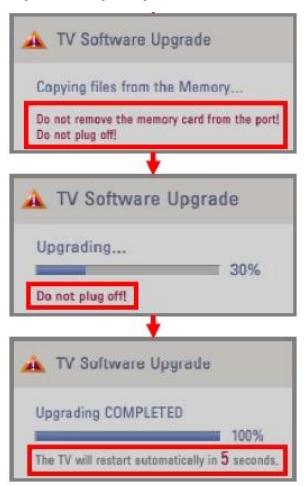

Копиране на новата версия на софтуера от USB паметта върху вградената памет на телевизора. **Ж Не изваждайте USB стика по време на това съобщение. Не прекъсвайте ел.захранването за времето на това съобщение.** Обновяване на софтуера. **Ж Не прекъсвайте ел. захранването до** приключване на обновяването.

Ако обновяването е завършило, се появява следното съобщение : Телевизорът ще се рестартира автоматично след 5 секунди.

- 5) Обновяване с по високата версия, копирайте файла в "LG\_DTV" папката на USB стика.
- 6) Повторете 4)
- 7) Обновяването е приключено.
  - Запомнете. Обновете първо ниската версия, след което високата. Качването в обратен ред не е възможно и може да доведе до липса на приложения, некоректна работа на телевизора и други.